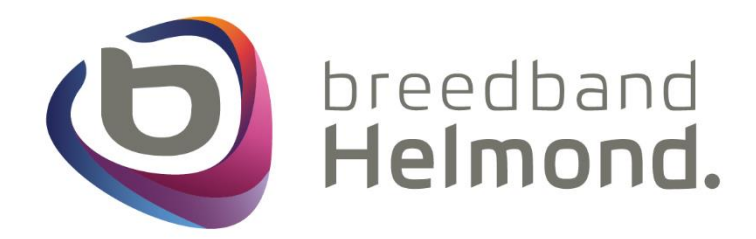

# Premium Wifi handleiding D-Link Covr AX1800 Wi-Fi 6 Mesh

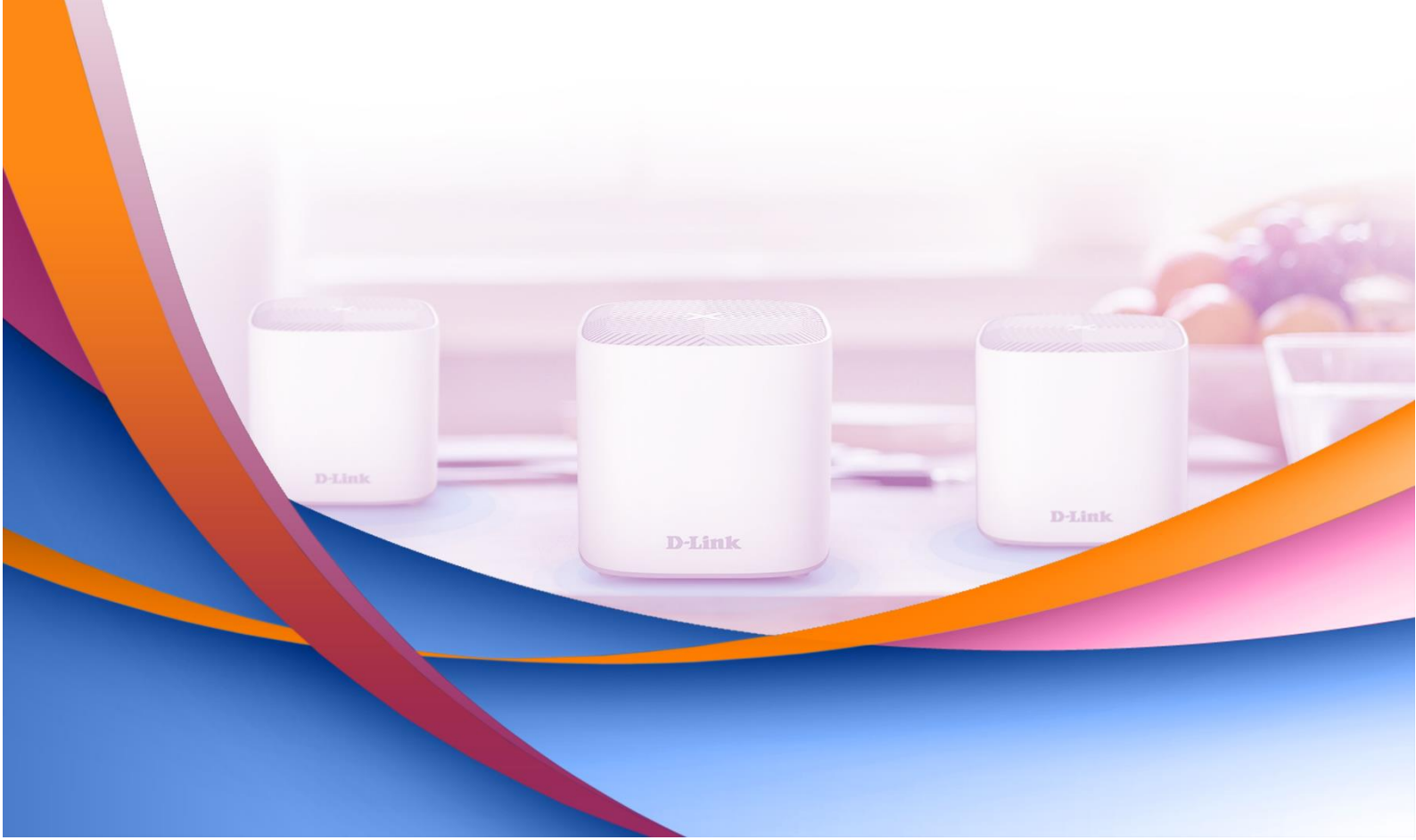

## Inleiding

Dit is een installatiehandleiding voor de D-Link Covr AX1800 Wi-Fi 6 Mesh.

Volg de stappen in deze handleiding nauwkeurig en sla geen stappen over. Mocht er toch onverwachts iets mis gaan adviseren wij om alle apparaten een fabrieksreset te geven. Dit doe je door middel van de reset gaatjes <u>op alle extenders</u> voor <u>30 seconden</u> ingedrukt te houden. Deze reset gaatjes zijn te vinden aan de onderzijde van de extenders.

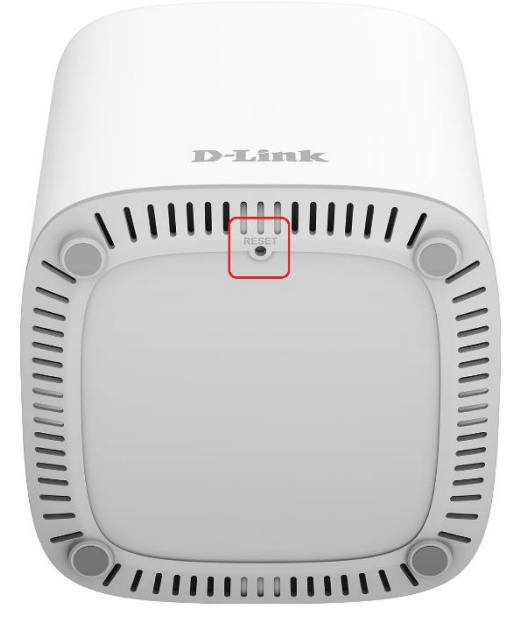

Mocht het niet lukken met de installatie of heb je ondersteuning nodig dan staan wij voor je klaar. Onze openingstijden zijn van maandag tot en met vrijdag van 08:30 tot 17:00 uur. Wij zijn telefonisch bereikbaar op telefoonnummer 0492 200 000 of per e-mail: <u>klantenservice@breedbandhelmond.nl</u>.

## Index

| Stap 1 – Installeren van de D-Link Wi-Fi app                           | Pagina 3  |
|------------------------------------------------------------------------|-----------|
| Stap 2 – Vóórdat de D-Link Covr AX1800 Wi-Fi 6 Mesh installatie begint | Pagina 3  |
| Stap 3 – Installeren van het D-Link Covr AX1800 Wi-Fi 6 Mesh systeem   | Pagina 4  |
| Stap 4 – De D-Link Covr AX1800 Wi-Fi 6 Mesh updaten                    | Pagina 9  |
| Stap 5 – Herstarten van de D-Link Covr AX1800 Wi-Fi 6 Mesh via de app  | Pagina 11 |
| Stap 6 – Wifi uitschakelen van het Breedband Helmond modem             | Pagina 12 |

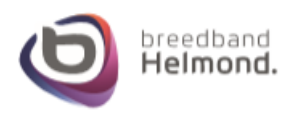

## Stap 1 – Installeren van de D-Link Wi-Fi app

1a) Zoek met je mobiele telefoon in de App Store (Apple) of Google Play store (Android) naar deD-Link Wi-Fi app en installeer deze.

Start vervolgens de D-Link Wi-Fi app op.

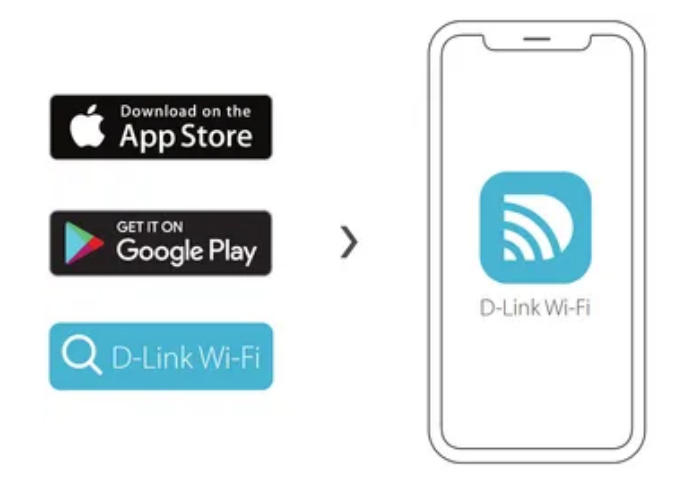

## Stap 2 – Vóórdat de D-Link Covr AX1800 Wi-Fi 6 Mesh installatie begint

Belangrijk:

> In de volgende stappen gaan we de D-Link Covr AX1800 Wi-Fi 6 Mesh installeren. Deze installatie is uitgevoerd op een mobiele telefoon met Android. Bij andere type toestellen of Android versies kunnen afbeeldingen en teksten afwijken. Lees daarom altijd goed wat er staat, druk niet te snel op volgende en sla geen stappen over tijdens de installatie.

> Merk je dat de app niet meer goed werkt, sluit dan de app compleet af en start deze opnieuw op.

> Ons advies is om de drie extenders (kubussen) bij elkaar te zetten en **pas na de volledige installatie** de extenders te verplaatsen naar andere plekken in de woning. Dit zodat we zeker weten dat de installatie volledig gedaan en afgerond is.

> De installatie start eerst met één extender die wij de **hoofd extender** noemen. De **hoofd extender** is degene die direct bekabeld op het modem aangesloten is. Later tijdens de installatie zullen de twee andere extenders geïnstalleerd worden.

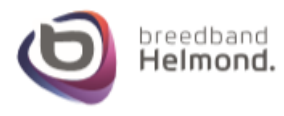

#### Stap 3 – Installeren van het D-Link Covr AX1800 Wi-Fi 6 Mesh systeem

**3a)** Bij het eerste keer opstarten van de D-Link Wi-Fi app verschijnt een melding waarbij je de Data verbinding op je mobiele telefoon dient uit te schakelen. **3b)** Kies in het volgende scherm voor **Scan de QRcode** en scan vervolgens de code met de camera van je mobiele telefoon de QR code aan de onder zijde van één van de extenders.

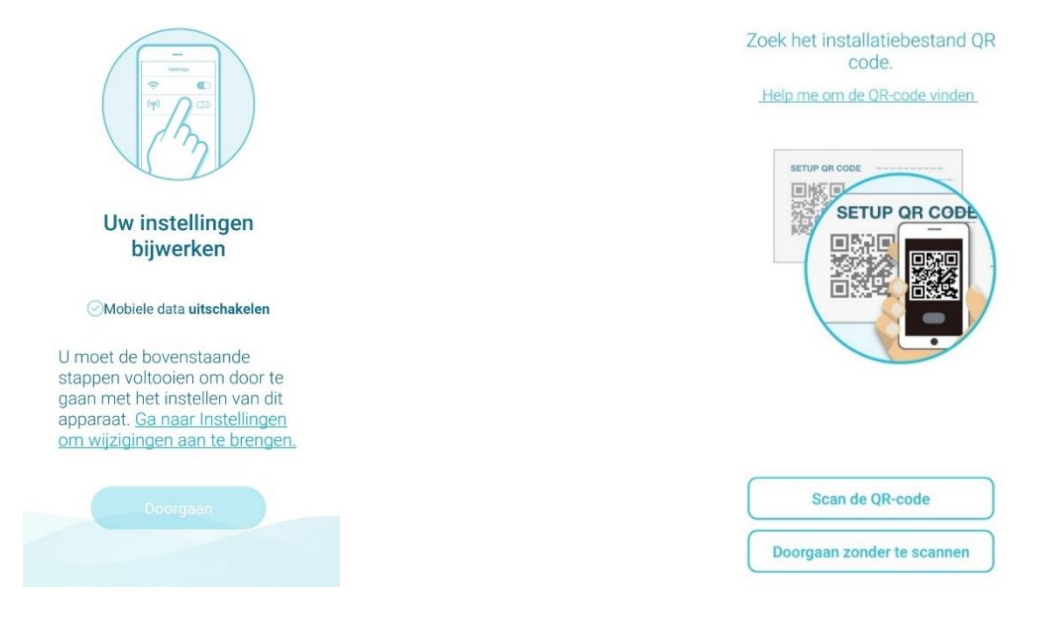

Schakel de mobiele data uit bij de instellingen op je mobiele telefoon maar laat Wi-Fi aan staan. Je kunt daarna kiezen voor **Doorgaan**.

**3c)** Kies in het volgende scherm voor **Nieuw** netwerk instellen.

Uw netwerk instellen?

Hoe wilt u uw netwerk instellen?

Image: Comparison of the state of the state of

**3d)** Sluit vervolgens een internetkabel aan op één van de extenders op de gele Internet poort. De andere kant van de internetkabel sluit je aan op poort 1 of poort 2 van het glasvezelmodem. Deze mag NIET op poort 3 of 4 aangesloten worden.

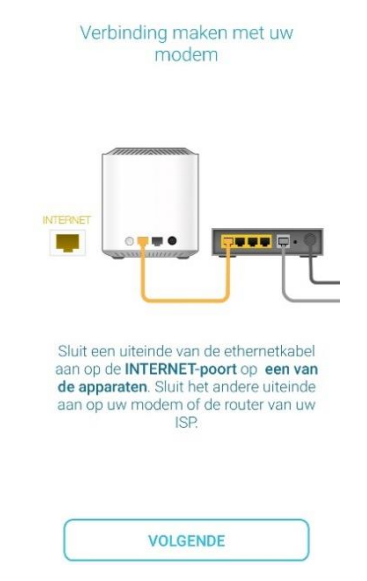

#### Kies voor Volgende.

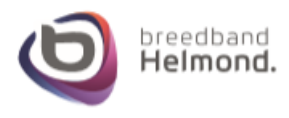

**3e)** Sluit vervolgens de stroom adapter aan in de extender en in het stopcontact. Deze extender benoemen wij als **hoofd extender** omdat deze direct op het modem is aangesloten.

Schakel uw apparaat in.

**3f)** Er wordt nu verbinding gemaakt met de extender. Dit kan enige tijd duren.

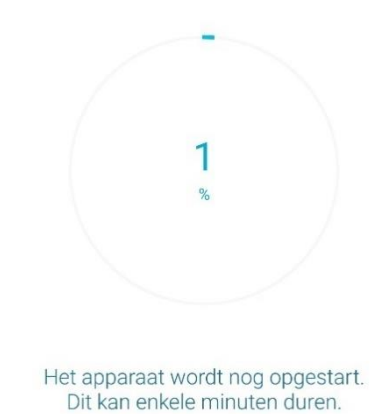

Sluit het apparaat aan op een stopcontact. en tik op VOLGENDE. \* Schakel het(de) andere apparaat(apparaten) op dit moment nog niet in.

VOLGENDE

Kies voor Volgende.

**3g)** Na het aansluiten van de hoofd extender gaat de statuslamp eerst ROOD branden en vervolgens ORANJE knipperen.

| Gereed voor configuratie                                                                                |                                                                                                    |
|----------------------------------------------------------------------------------------------------|----------------------------------------------------------------------------------------------------|
|                                                                                                    | Bezig verbinding te maken met<br>uw toestel                                                                                                    |
| 57.4.2mlN                                                                                               | Wi-Fi                                                                                                    |
|                                                                                                    | ✓ dlink-7DBB ♦ ♥ ①                                                                                                    |
|                                                                                                    | CHOOSE A NETWORK                                                                                                    |
| Wanneer het statusledlampje <b>oranje</b><br><b>knippert</b> , tikt u op NEXT.                          | 1.Sluit uw mobiel aan op het onderstaande<br>wifinetwerk.<br>Wr-Fi: dinke7DBB<br>Wachtwoord : dajqd41738<br>2.Ga terug naar de D-Link WI-Fi-app |
| Tik hier voor meer informatie als het<br>statuslediampje na 2 minuten niet oranje knippert.<br>VOLGENDE | VOLGENDE                                                                                                    |
| Kies voor Volgende.                                                                                     | Hoe je dit kunt doen verschilt per                                                                                                    |

Hoe je dit kunt doen verschilt per mobiele telefoon. Indien nodig zijn de Wi-Fi naam en het Wachtwoord ook te vinden op de sticker aan de onderzijde van de extender.

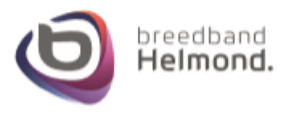

**3h)** In de volgende stap verschijnt onderstaand scherm waarbij je met je mobiele telefoon verbinding moet maken met het wifi netwerk van de extender.

**3I)** Als je mobiele telefoon verbinding heeft gemaakt met de extender, ga dan weer terug naar de D-link Wi-Fi app om verder te gaan met de installatie en kies in de afbeelding bij 2h) voor Volgende.

| Wi-Fi            |                         |            |
|------------------|-------------------------|------------|
| (i;              | dlink-7DBB<br>Verbonden | 0          |
| WI-FI            | -NETWERKEN              | Vernieuwen |
| ((î <sup>*</sup> | (2.40/50)               | 0          |
| ();•             | 2.46/56                 | 0          |
| ((;;             | (2.40/50)               | 0          |
| ((1-             | Mar.                    | 0          |
| ((;;             | (2.40/5G)               | 0          |
| ((;;             | (2.40/56)               | Ū          |
| ((;;             | (2.49/56)               | Ū          |
| ((i••            | 2.40/50                 | Ū          |

3j) De mobiele telefoon gaat verbinding maken met de extender.

Vervolgens kun je in onderstaand scherm een eigen SSID en Wi-Fi wachtwoord verzinnen.

Indien mogelijk adviseren wij dezelfde Wi-Fi gegevens te gebruiken in huis zoals je die nu al gebruikt.

| Uw netwerk n<br>Voer een naam en wach<br>uw wifi-netwerk in | naken<br>htwoord in orr<br>te stellen. |
|-------------------------------------------------------------|----------------------------------------|
| dlink-7DBB                                                  | •                                      |
| dajqd44738                                                  | •                                      |
|                                                             | )                                      |
|                                                             |                                        |

Kies voor Volgende.

31) Bij het Update scherm is ons advies om te kiezen voor Houd mijn apparaat automatisch upto-date.

|                | Updates automatisch<br>installeren                                                                                                    |
|----------------|----------------------------------------------------------------------------------------------------|
| l<br>ap<br>geb | Dit laat D-Link Wi-Fi toe om uw<br>paraat te updaten zodat u altijd<br>ruik kunt maken van de recentste<br>functies en verbeteringen. |
| 0              | Houd mijn apparaat<br>automatisch up-to-date.                                                                                         |
| 0              | Ik wil zelf de apparaatupdates uitvoeren.                                                                                             |

Kies voor Volgende.

Kies voor Volgende.

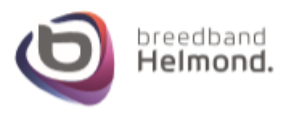

6

| 3k) In het daarop volgend scherm dien je nog een |
|--------------------------------------------------|
| wachtwoord te verzinnen voor het apparaat zelf.  |

| Dit wachtw<br>te melden<br>Wi-Fi-app<br>van het a | oord wordt gebruikt<br>op uw apparaat via<br>of via de web-based<br>pparaat voor toegar<br>instellingen. | om u aan<br>de D-Link<br>interface<br>ng tot de |
|---------------------------------------------------|----------------------------------------------------------------------------------------------------|-------------------------------------------------|
| Appara                                            |                                                                                                    |                                                 |
|                                                   |                                                                                                    |                                                 |
|                                                   |                                                                                                    |                                                 |
|                                                   |                                                                                                    |                                                 |
|                                                   |                                                                                                    |                                                 |
|                                                   |                                                                                                    |                                                 |
|                                                   |                                                                                                    |                                                 |

3m) Je krijgt vervolgens nog een overzicht van de wachtwoorden en de wifi naam die gekozen is.

## Schrijf deze gegevens ergens op en raak deze niet kwijt, anders moet de gehele installatie opnieuw uitgevoerd worden.

| nie  | et tot het volledig opnieuw is opgestart. |
|------|-------------------------------------------|
| D    | Apparaatwachtwoord<br>dajqd44738          |
| (:-  | Wifinaam<br>dlink-7DBB                    |
|      | Wi-Fi wachtwoord<br>dajqd44738            |
| waar | deze instellingen voor toekomstig gebru   |

3n) De installatie word hierna voortgezet. Dit kan enige tijd duren.

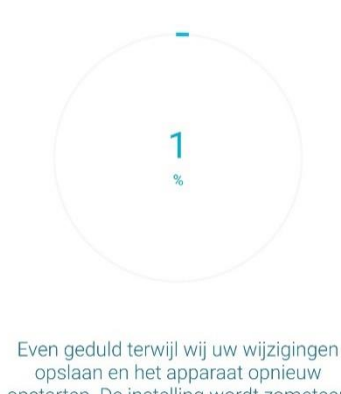

opstarten. De instelling wordt zometeen voortgezet.

Kies voor Opslaan.

30) Je krijgt nu nog de optie om Amazon Alexa of Google Assistant in te stellen. Deze keuze staat je vrij om te doen maar deze stappen slaan we voor nu over in de handleiding.

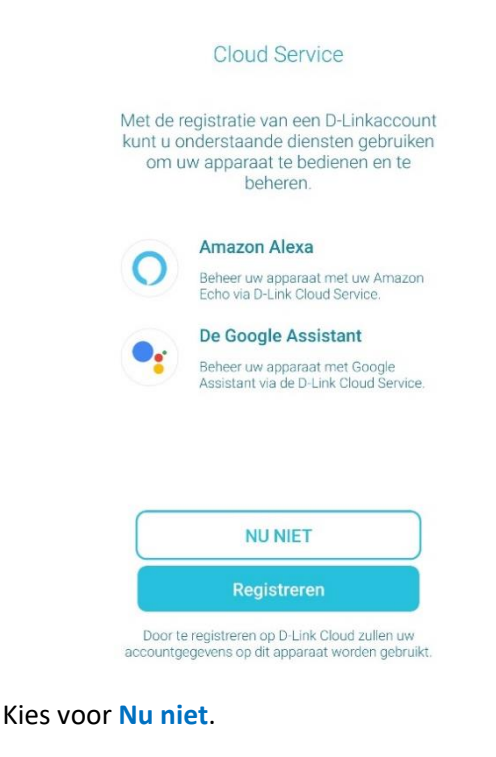

3p) We gaan nu de andere twee extenders installeren. Volgens de uitleg op het scherm dien je de extenders te plaatsen op de plekken waar je ze uiteindelijk wilt hebben staan.

Ons advies is echter om de installatie uit te voeren waar de extenders direct bij elkaar staan en pas na de installatie ze op de plek te zetten waar je ze uiteindelijk wilt hebben. Dit zodat we zeker weten dat de volledige installatie én firmware update uitgevoerd en succesvol is.

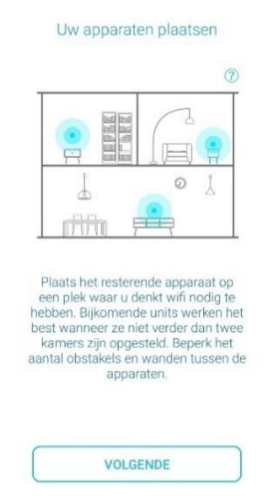

## Kies voor Volgende.

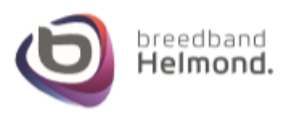

**3q)** Bij deze stap mogen de twee extenders aangesloten worden met de stroom adapter op de stroomaansluiting.

Schakel de apparaten in.

**3r)** Zodra de extenders op stroom worden aangesloten, brand de statuslamp bovenop eerst **rood**, daarna knippert deze een lange tijd **oranje** en vervolgens moet deze **continu wit** branden.

|                         | Geslaagu                                                                                                  |
|-------------------------|----------------------------------------------------------------------------------------------------|
|                         | D tink                                                                                                    |
| Het st<br>moe<br>te     | atusledlampje zou nu <b>continu wi</b> i<br>ten branden. Uw apparaat is nu<br>begevoegd en gebruiksklaar! |
| Als het le<br>neer info | dlampje niet wit brandt, <u>tikt u hier</u> voor<br>rmatie                                                |
| -                       |                                                                                                    |

Kies voor Volgende.

**3s)** Gefeliciteerd! De installatie van het Covr Mesh systeem is geslaagd.

VOLGENDE

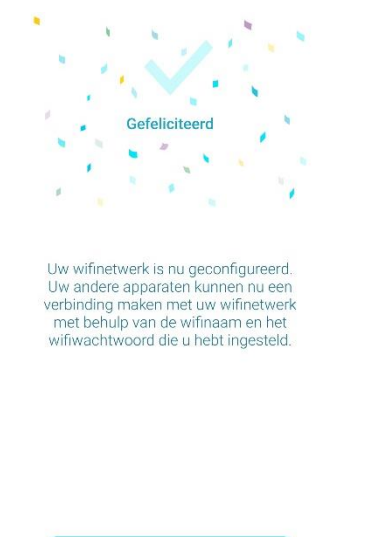

**3t)** Bij Netwerk zou nu het getal 3 moeten staan

Kies voor Volgende wanneer bij beide extenders de

statuslamp continu wit brand.

wat staat voor het aantal extenders. Bij **Clients** zie je de verbonden apparaten via het mesh systeem.

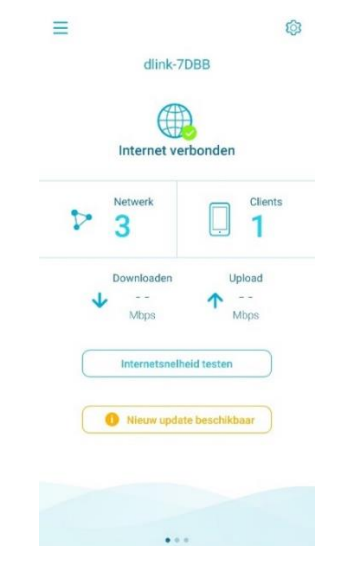

Kies voor **Voltooien** om de installatie af te ronden. Hierna zal het Covr Mesh systeem ingeladen worden in de D-Link Wi-Fi app.

VOLTOOIEN

Wanneer het inladen klaar is verschijnt het overzicht bij **3t)**.

Nu kun je alle andere draadloze apparaten laten verbinden met het nieuwe Covr mesh systeem.

Je kunt nu de 2 andere extenders gaan verplaatsen naar de plek waar je ze wilt hebben. Het opstarten kan ongeveer 10 minuten duren, wanneer de statuslamp wit brand is deze klaar voor gebruik.

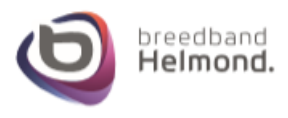

## Stap 4 – De D-Link Covr AX1800 Wi-Fi 6 Mesh updaten

**4a)** Wanneer er een update beschikbaar is voor het Covr mesh systeem, dan is hier een melding van zichtbaar onder aan in de app. Na de installatie van het Covr systeem is deze melding ook zichtbaar.

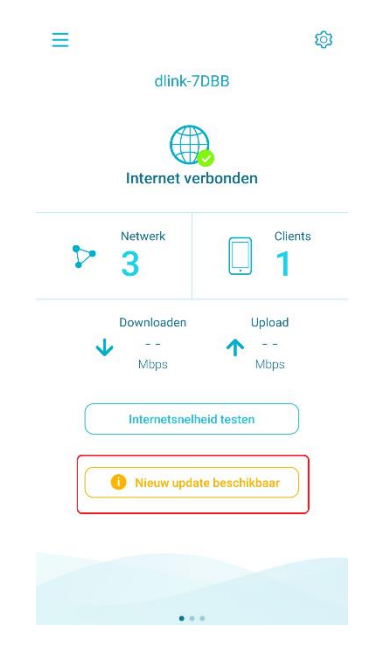

**4b)** In het volgende scherm is het belangrijk dat je alle drie de extenders ziet staan. De master is de extender die wij de hoofd extender in deze handleiding hebben genoemd.

| COVR-X1860 (master) |                                 |  |
|---------------------|---------------------------------|--|
| Model<br>MAC        | COVR-X1860<br>A8:63:7D:C3:7D:C9 |  |
| COVR-X18            | 60                              |  |
| Model<br>MAC        | COVR-X1860<br>A8:63:7D:C3:7D:C2 |  |
| COVR-X18            | 60                              |  |
| Model               | COVR-X1860                      |  |
| MAC                 | A8:63:7D:C3:7D:BB               |  |

Kies voor Nieuwe update beschikbaar.

**4c)** Je ziet nu nog een overzicht met alle extenders, de huidige en de nieuwe versie.

| Sc                                                                              | oftware 🗸 🗸                                            |
|---------------------------------------------------------------------------------|--------------------------------------------------------|
| COVR-X1860                                                                      | (master)                                               |
| Model                                                                           | COVR-X1860                                             |
| MAC                                                                             | A8:63:7D:C3:7D:C9                                      |
| Huidige versie                                                                  | 1.01                                                   |
| Nieuwe versie                                                                   | 1.02                                                   |
| COVR-X1860                                                                      |                                                        |
| Model                                                                           | COVR-X1860                                             |
| MAC                                                                             | A8:63:7D:C3:7D:C2                                      |
| Huidige versie                                                                  | 1.01                                                   |
| Nieuwe versie                                                                   | 1.02                                                   |
| COVR-X1860                                                                      |                                                        |
| Model                                                                           | COVR-X1860                                             |
| MAC                                                                             | A8:63:7D:C3:7D:BB                                      |
| Huidige versie                                                                  | 1.01                                                   |
| Nieuwe versie                                                                   | 1.02                                                   |
| Nu                                                                              | upgraden                                               |
| Updates automatise                                                              | ch installeren                                         |
| Voer elke dag om 3:30-42<br>apparaat uit om altijd van<br>functies te genieten. | 00AM de update van mijn<br>de laatste verbeteringen en |
| Selecteor con undat                                                             | atili d                                                |

Kies weer voor Nieuwe update beschikbaar.

**4d)** De software update gaat nu starten en dit kan langer dan 5 minuten duren. Wanneer de update klaar is krijg je een **Geslaagd** melding.

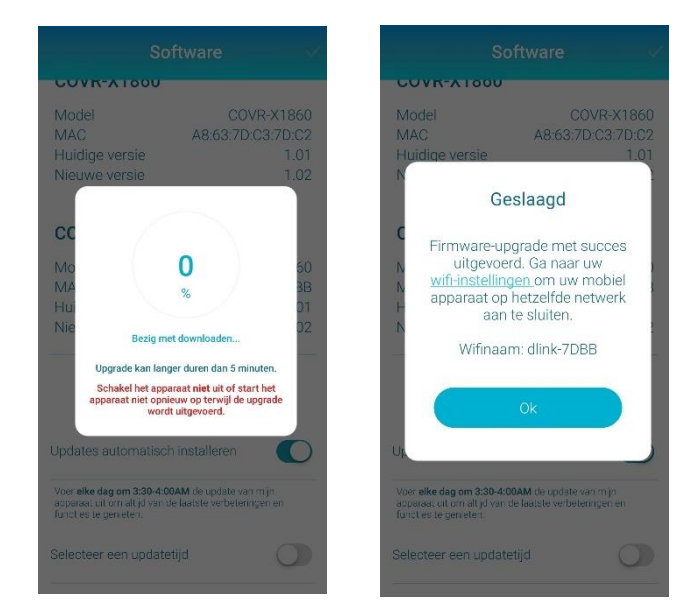

Na de update kan het zijn dat je een keer opnieuw moet verbinden met het wifi signaal van het Covr mesh systeem met je mobiele telefoon.

## Kies voor Nu upgraden.

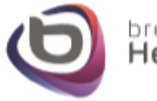

**4e)** Het kan voorkomen dat, ook al heb je een wifi verbinding met het Covr systeem, dat je in de app niet meer gekoppeld bent.

Je ontvangt dan onderstaande melding.

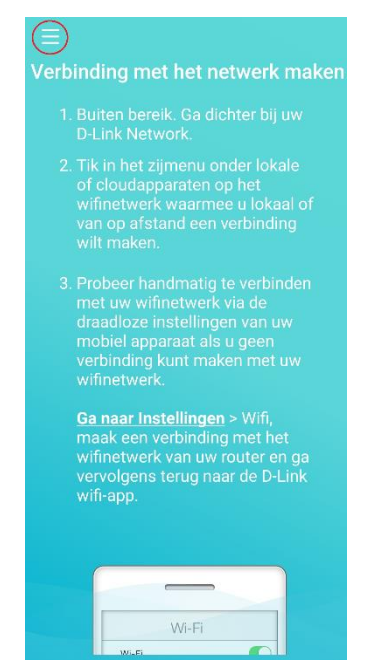

4f) Onderstaand scherm verschijnt.

Kies bij **Lokale apparaten** voor het Covr mesh systeem die we met deze handleiding geïnstalleerd hebben.

| Nieuw apparaat     installeren |  |
|--------------------------------|--|
| motalleren                     |  |
| Ø Mijn account                 |  |
| 교 Lokale apparaten 🔿           |  |
| dlink-7DBB(COVR-X1860)         |  |
| ା App-instellingen →           |  |
|                                |  |
| ⑦ HELPEN >                     |  |
|                                |  |
|                                |  |
|                                |  |
|                                |  |
|                                |  |
|                                |  |
| Version: V1.4.5 build 1        |  |

Kies voor de drie streepjes linksboven.

**4g)** De app gaat daarna de verbinding met het Covr mesh systeem weer inladen.

Daarna hoor je onderstaand scherm weer te krijgen met de opbouw van het mesh netwerk in huis.

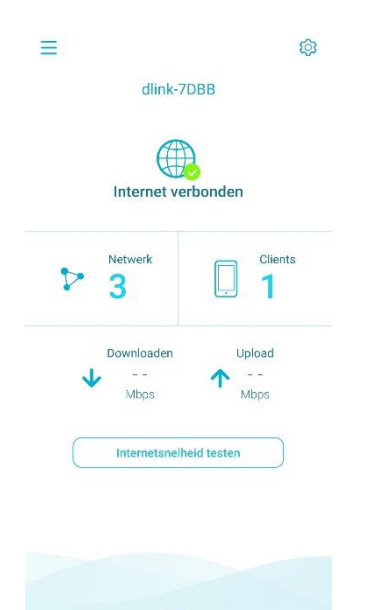

**Belangrijk:** 

Het kan ook voorkomen dat je de app compleet moet stoppen op je mobiele telefoon en de app weer opnieuw moet starten!

Hoe dit werkt verschilt ook per mobiele telefoon. Normaliter kun je de D-link Wi-Fi app vinden in de app lijst op je mobiel en daar kiezen om deze te stoppen of te beëindigen.

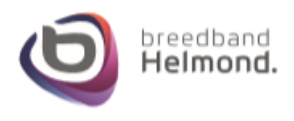

#### Stap 5 – Herstarten van de D-Link Covr AX1800 Wi-Fi 6 Mesh via de app

**5a)** Na de installatie laten we het complete Covr mesh systeem eenmalig opnieuw opstarten via de app.

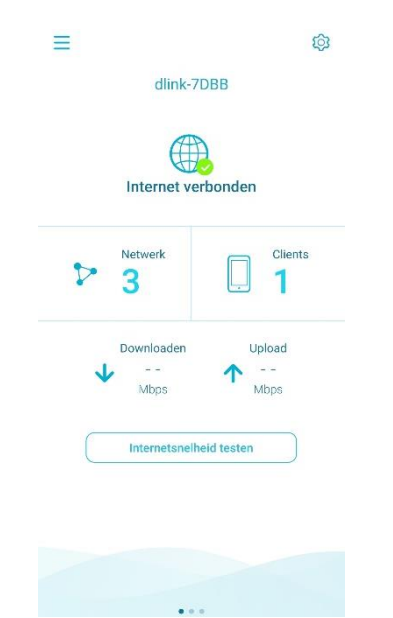

WizardWiFiInternetWizardWiFiInternetWizardWiFiInternetImage: Guest Wi-FiImage: Guest Wi-FiImage: Guest W

5b) Na het drukken op de tandwiel zie je het menu

Kies voor het tandwiel rechtsboven in de app.

## 5c) Ga naar beneden in het Beheer scherm.

| Beho                                              | eer 🗸              |
|---------------------------------------------------|--------------------|
| Apparaatnaam                                      | COVR-X1860         |
| Hardware-versie                                   | A1                 |
| Softwareversie                                    | 1.02 >             |
| Over                                              | >                  |
| Admin-gebruiker<br>wjzigen apparaatwachtw<br>Tijd | oord >             |
| Tijdzone                                          | Europe/Amsterdam > |
| Systeem                                           |                    |
| Statuslampje                                      |                    |
| Het toestel herstarten                            | Herstarten         |
|                                                   |                    |

Kies voor Herstarten achter Het toestel herstarten.

Kies NIET voor Herstellen op de standaard fabrieksinstellingen.

Kies voor Beheer.

met diverse opties.

**5d)** Je krijgt nu nog een scherm om de herstart te bevestigen. De optie mag je gewoon bevestigen.

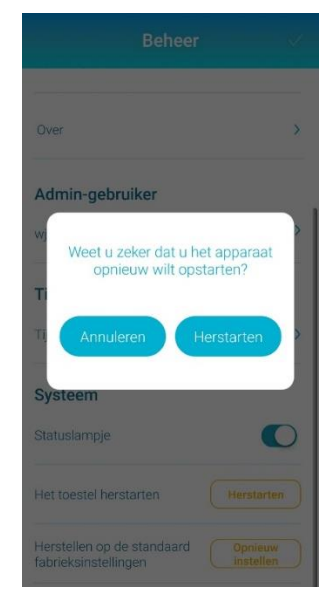

Alle extenders gaan nu opnieuw opstarten, dit kan enkele minuten duren.

Wanneer de herstart klaar is zal de app opnieuw verbinding maken met het Mesh Covr systeem. Wanneer bovenstaande niet lukt dien je wellicht de stappen van **4e**, **4f** en **4g** te volgen.

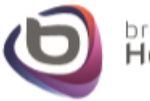

## Stap 6 – Wifi uitschakelen van het Breedband Helmond modem

Wanneer de installatie van de D-link Covr afgerond is heb je 2 wifi signalen in huis: van de D-Link Covr en van het Breedband Helmond modem. Dit is niet handig omdat deze signalen elkaar kunnen verstoren wat uitval van internet kan veroorzaken. We gaan daarom het wifi signaal van het modem uitschakelen.

Controleer in onderstaande afbeelding welke modem je van Breedband Helmond hebt: De Titanium, Platinum of de Pure.

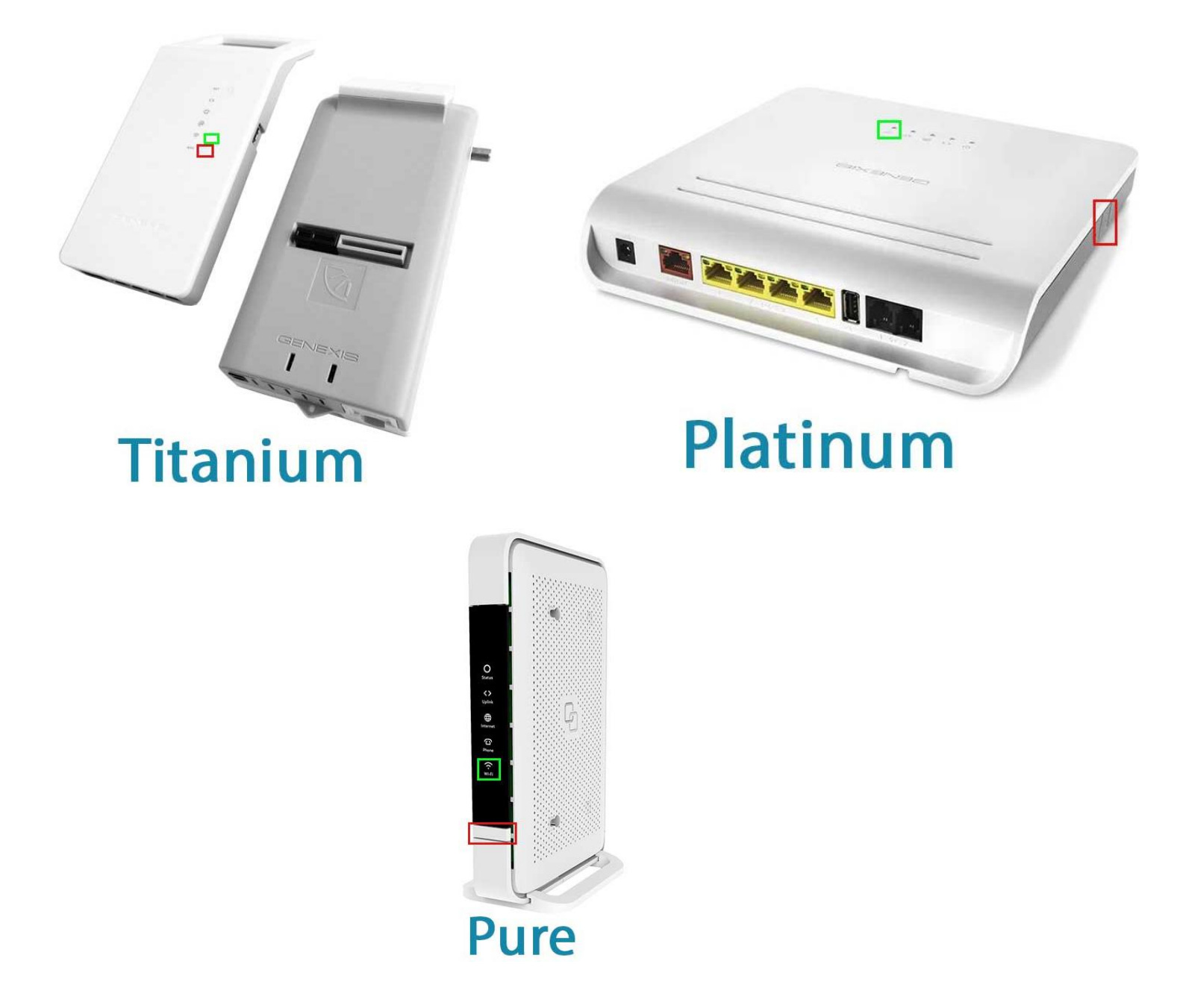

Druk bij de modem dat je hebt de **WPS** (zie rode vakken) knop voor **maximaal 30 seconden** in. Als je de WPS knop vervolgens los laat moeten het **Wifi lampje op het modem** (zie de groene vakken) stoppen met branden, dus uit gaan.

Hiermee is het wifi signaal uitgeschakeld op het modem van Breedband Helmond en ontvang je enkel het draadloze signaal via de D-Link Covr.

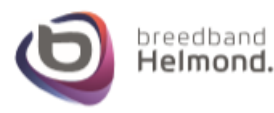